## **Cheat Sheet para sa Android SMART Phone**

### Ano'ng Nasa Home Screen ng Isang Android Phone?

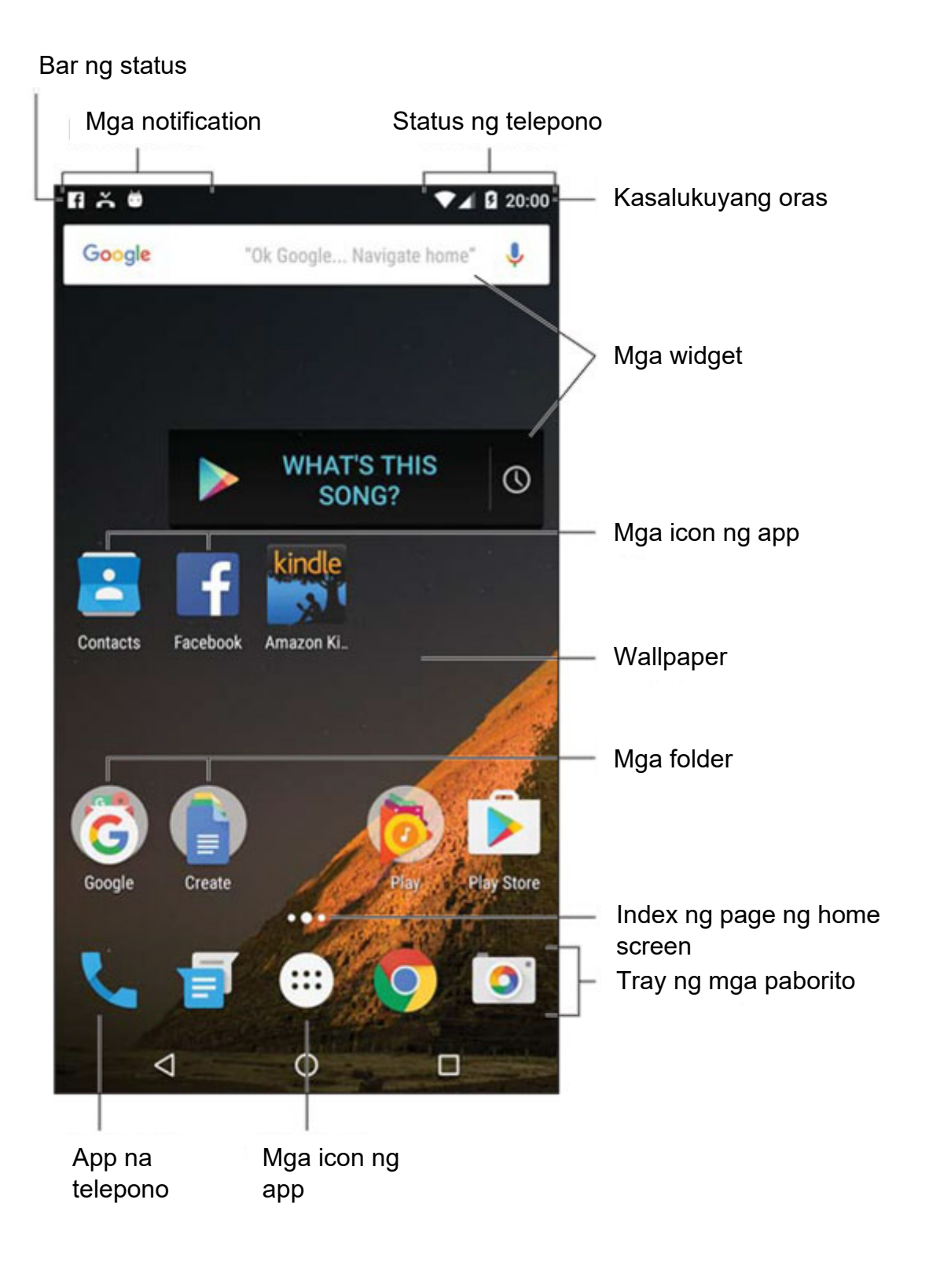

### 15 Icon sa Android Phone na Dapat Mong Malaman

May mga karaniwang icon ang mga Android phone, pati ang karamihan ng mga Android app. Kumikilos ang mga simbolong ito bilang mga button sa touchscreen: Mag-tap ng icon para makapagsagawa ng partikular na gawain o pagkilos. Hindi masyadong nagbabago ang mga icon sa iba't ibang app na ginagamit mo. Ipinapakita rito ang mga pinakakaraniwang icon.

| lcon         | Pangalan                | Ang ginagawa nito                                                                                                    |
|--------------|-------------------------|----------------------------------------------------------------------------------------------------|
| :            | Overflow<br>ng Pagkilos | Nagpapakita ng listahan ng mga pagkilos, na<br>katulad ng isang menu.                                                  |
| +            | Magdagdag               | Nagdaragdag o gumagawa ng item. Puwedeng<br>gamitin ang plus symbol (+) kasama ng iba pang<br>simbolo, depende sa app. |
| ×            | Isara                   | Nagdi-dismiss ng card o nagki-clear ng text mula sa isang field para sa pag-input.                                     |
| Ĵ            | I-delete                | Nag-aalis ng isa o higit pang item mula sa isang<br>listahan, o nagde-delete ng mensahe.                               |
| Ŷ            | Pagdidikta              | Nagbibigay-daan sa iyong gamitin ang iyong boses para magdikta ng text.                                                |
| $\checkmark$ | Tapos na                | Nagdi-dismiss ng bar ng pagkilos, gaya ng bar ng<br>pagkilos para sa pag-edit ng text.                                 |
| A MARIN      | l-edit                  | Nagbibigay-daan sa iyong mag-edit ng item,<br>magdagdag ng text, o kumumpleto ng mga field.                            |
| *            | Gawing<br>paborito      | Nagfa-flag ng paboritong item, gaya ng contact o web page.                                                             |
| S            | I-refresh               | Kumukuha ng bagong impormasyon o nagre-<br>reload.                                                                     |

# Cheat Sheet para sa Android SMART Phone

| Q,      | Maghanap           | Naghahanap ng ilang impormasyon sa telepono<br>o internet.                                                                            |
|---------|--------------------|----------------------------------------------------------------------------------------------------|
| \$      | Mga Setting        | Nagsasaayos ng mga opsyon para sa isang app.                                                                                          |
| <       | Ibahagi            | Nagbabahagi ng impormasyong naka-store sa<br>telepono sa pamamagitan ng email o social<br>networking o iba pang serbisyo sa Internet. |
| đj      | Microsoft<br>Teams | App sa pakikipagkumperensya gamit ang video                                                                                           |
| doxy.me | Doxy.me            | Website sa pakikipagkumperensya gamit ang<br>video                                                                                    |
| zoom    | Zoom               | App sa pakikipagkumperensya gamit ang video                                                                                           |

### **Cheat Sheet para sa Android SMART Phone**

#### 10 Paggalaw ng Daliri para sa Pag--operate sa Touchscreen ng Android Phone

- Pagdidikta! Puwede kang magsalita sa telepono bilang epektibo at mabilisang alternatibo sa paggamit sa onscreen na keyboard.
- Mabilisang magpalipat-lipat sa mga app gamit ang icon ng Recent (Kamakailan). Kung walang icon ng Recent (Kamakailan) ang iyong telepono, pindutin nang matagal ang icon ng Home.
- Puwede kang magdagdag ng mga launcher at widget sa mga page ng Home screen. Puwede mo ring alisin ang mga launcher at widget na hindi mo ginagamit.
- Kung posible, gamitin ang koneksyon sa Wi-Fi Internet ng telepono para hindi magkaroon ng mga surcharge sa mobile data.
- Pumindot nang matagal sa isang key sa onscreen na keyboard para makakita ng mga alternatibong character.
- Ibuka ang iyong mga daliri para mag-zoom sa isang web page, na mas nagpapadali sa pag-click ng mga link.
- Mag-swipe sa icon na Camera sa Lock screen para kumuha ng mabilisang larawan.
- Mabilisang ilagay ang telepono sa Vibration mode sa pamamagitan ng pagpindot sa pababang Volume key hanggang sa mag-vibrate ang telepono.
- Kapag ginagamit mo ang telepono, pindutin ang Power/Lock key para i-lock ang telepono at i-off ang touchscreen.
- Gamitin ang icon ng Search (Maghanap) para maghanap ng mga bagaybagay sa telepono, Internet, o isang partikular na app

Ang impormasyon sa dokumentong ito, kasama ng higit pang detalye, ay makikita sa: <u>https://www.dummies.com/consumer-</u> <u>electronics/smartphones/droid/android-phones-for-dummies-cheat-sheet/</u>